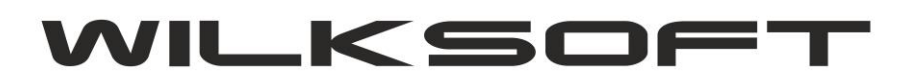

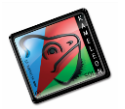

42-200 Częstochowa ul. Kiepury 24A 034-3620925 www.wilksoft..pl

## DYNAMICZNE PRZELICZANIE CEN W WALUCIE OBCEJ DLA DOKUMENTU W PLN

KAMELEON.ERP w wersji 8.30 został wyposażony w funkcjonalność pozwalającą na tworzenie dokumentu w PLN przy użyciu cen w walucie obcej (cena z waluty jest dynamicznie przeliczana w oparciu o podany kurs na pln). Poniżej przedstawiamy sposób wykorzystania nowej funkcjonalności (oznacza to, że aby program zadziałał zgodnie z oczekiwaniami użytkownika).

1. W cenach sprzedaży musimy mieć oczywiście zdefiniowaną oprócz ceny w PLN cenę w walucie obcej (przykład definicji cen definiujemy poniżej)

| LP                                  | Narzut  | Waluta | Opis            | ^ |  |  |
|-------------------------------------|---------|--------|-----------------|---|--|--|
| 01                                  | 20,00 % | PLN    | Cena detaliczna |   |  |  |
| 02                                  | 20,00 % | EUR    | CENAEUR         |   |  |  |
| 03                                  | 20,00 % | EUR    | CENAEUR         |   |  |  |
| <                                   |         |        | 2               |   |  |  |
| Liczba / definiowanie cen sprzedaży |         |        |                 |   |  |  |

2. Klient, dla którego chcemy wykorzystywać opisaną w niniejszym skrypcie funkcjonalność powinien mieć przypisaną w swojej kartotece (przykład poniżej na zrzucie).

| PARAMETRY PODSTAWOWE / TERMIN PŁATNOŚCI / LIMIT                            |                          |                        |   |  |  |  |  |  |  |
|----------------------------------------------------------------------------|--------------------------|------------------------|---|--|--|--|--|--|--|
| Termin płatności : 14 dni Przyporządkowanie syntetyki Należności krajowe 💌 |                          |                        |   |  |  |  |  |  |  |
| Limit kredytu :                                                            | Kryterium ceny sprzedaży | Przynależność do grupy | - |  |  |  |  |  |  |
| Stały rabat 🔻                                                              | Sposób obliczenia ceny   | Oblicz cene netto      |   |  |  |  |  |  |  |
| <u>F</u> orma płatności :                                                  | Forma płatności :        |                        |   |  |  |  |  |  |  |
| Grupa cenowa : CENA EUR                                                    |                          |                        |   |  |  |  |  |  |  |
| FUNKCJONALNOŚĆ STABILNY KURS                                               |                          |                        |   |  |  |  |  |  |  |
| Funkcjonalność "STABILNY KURS" dla cen w walucie obcej jest aktywna NIE 💌  |                          |                        |   |  |  |  |  |  |  |
| PARAMETRY DODATKOWE / GRUPY / PRZYPRZĄDKOWANIA                             |                          |                        |   |  |  |  |  |  |  |
| Grupy klientów :                                                           |                          |                        |   |  |  |  |  |  |  |
| Grupa STAT-FIKS :                                                          |                          |                        |   |  |  |  |  |  |  |
| Zapisz 💇 Porzuć                                                            |                          |                        |   |  |  |  |  |  |  |

3. Tworząc nowy dokument sprzedaży dla klienta z domyślnie zdefiniowaną ceną sprzedaży w walucie obcej (te ustawienia dotyczą całego dokumentu). Czyli reakcja programu będzie taka jak poniżej zaprezentowana (automatycznie zostanie pokazane okno wyboru kursu waluty wybranej ceny sprzedaży).

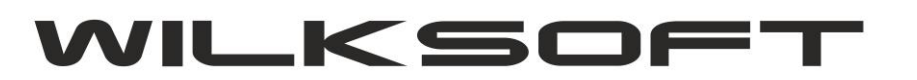

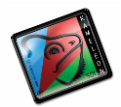

42-200 Częstochowa ul. Kiepury 24A 034-3620925 www.wilksoft..pl

| 💣 Ctr + P [ K00000001 ] 🕌 Ctr + R Rabat % 🐼 Sieci handlowe 😽 Ct | 1+K[Kurs]                          |
|-----------------------------------------------------------------|------------------------------------|
| 04-464 WARSZAWA, ul. CHEŁMŻYŃSKA 180 🗸 WALUTA                   | EUR                                |
| Lp. ilość                                                       | rabat VAT %                        |
|                                                                 | WALUTA - KURS ×                    |
|                                                                 | DATA  T DATA DOdaj Edycja Usuń NBP |
|                                                                 | DATA WALUTA KURS TABELA / OPIS     |
|                                                                 | 03-09-2014 EUR                     |
|                                                                 |                                    |
|                                                                 |                                    |
|                                                                 |                                    |
|                                                                 |                                    |
|                                                                 |                                    |
|                                                                 |                                    |
|                                                                 |                                    |
|                                                                 |                                    |
|                                                                 |                                    |
|                                                                 | Zatwierdź 🚽 Porzuć                 |

Zamykamy pokazane okno wyboru kursu i określamy walutę dokumentu na PLN (wybieramy cenę w PLN, w naszym przypadku jest pierwsza ze zdefiniowanych cen sprzedaży).

| Ctr + P [ K00000001 ]     Ctr + R [ 0,00 ]     O4-464 WARSZAWA, ul. CHEŁMŻYŃSKA 180 | Sieci handlowe | ALUTA | r + K [ 1,0000 ] | <u>A</u> k:.<br><u>T</u> r:. | Dane statystyczne UE - INTRAST. | -<br>- |
|-------------------------------------------------------------------------------------|----------------|-------|------------------|------------------------------|---------------------------------|--------|
| Lp.                                                                                 | ilość          |       |                  |                              |                                 |        |
|                                                                                     |                | Jm.   | rabat            |                              | VAT %                           |        |

Teraz możemy rozpocząć dodawanie pozycji dokumentu. Przy pierwszej pozycji (generalnie jeśli program nie znajdzie kursu określonego na poziomie pozycji dokumentu dla ceny w walucie innej niż PLN) ponownie zostaniemy poproszeni o określenie kursu waluty w oparciu o który cena w walucie obcej zostanie przeliczona na PLN.

|                                                                                                    | SPRZEDAŻ                                                           |   |
|----------------------------------------------------------------------------------------------------|--------------------------------------------------------------------|---|
| Towary F2 [                                                                                                    | WALUTA - KURS                                                      |   |
| Usługi F3 [                                                                                                    | DATA                                                               |   |
| Ilošć / jed. miary         Qena netto       PLN         Babat %       0,1         Po rabacie       PLN         Stawka VAT F9       1         Wartość netto       PLN         Wartość vat       PLN         Wartość vat       PLN         Wartość vat       PLN         Wartość vat       PLN         Wartość vat       PLN         Wartość vat       PLN         Wartość vat       PLN         Wartość vat       PLN         Wartość vat       PLN         Wartość vat       PLN         Wartość vat       PLN | DATA WALUTA KURS TABELA / OPIS<br>03-09-2014 EUR 4.2015 TABELA NBP |   |
|                                                                                                    | Zatwierdź 🥑 Porzuć                                                 | ] |

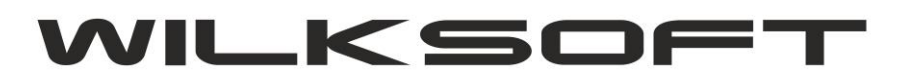

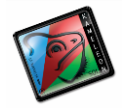

42-200 Częstochowa ul. Kiepury 24A 034-3620925 www.wilksoft..pl

Po określeniu kursu waluty program automatycznie przeliczy cenę w walucie obcej po określonym kursie na cenę w PLN.

|                                                                                                    |                                                                                    | Usługi F3 []                                                          |                                                                                                 |  |  |  |  |  |
|----------------------------------------------------------------------------------------------------|------------------------------------------------------------------------------------|-----------------------------------------------------------------------|-------------------------------------------------------------------------------------------------|--|--|--|--|--|
| Ilość / jed. miary       38 <u>C</u> ena netto       PLN <u>R</u> abat %       9         Po rabacie       PLN         Stawka VAT F9       9         Wartość netto       PLN         Wartość vat       PLN         Wartość brutto       PLN         Komentarz do poz.       9 | 1,0 100 m<br>39,31<br>0,00 %<br>389,31<br>23 % ▼<br>389,31<br>89,54<br>478,85<br>▼ | Kartoteka<br>EUR<br>EUR<br>EUR<br>Series Kalkula<br>Kartote<br>Histor | 92,66<br>0,00 %<br>92,66<br>acja cen - F4 ▼<br>eka mag F5 ▼<br>ia cen sp F6<br>rz z wagi - F7 ▼ |  |  |  |  |  |

Jak widzimy na powyższym zrzucie ekranu informację o walucie wybranej ceny sprzedaży i zastosowanym kursie mam prezentowane w tytule okna pozycji dokumentu. Możemy określać dowolne zdefiniowane ceny sprzedaży i wybierać dowolne dla nich kursy przeliczeniowe dla poszczególnych używając w tym celu przycisku pokazanego na poniższym zrzucie ekranu.

|    |                     |   | l |
|----|---------------------|---|---|
| D: | Kalkulacja cen - F4 | • |   |